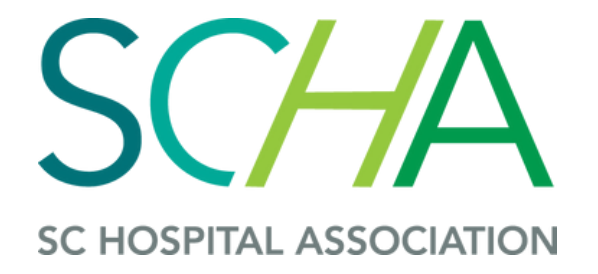

# How to: Create Contact and Event Registration

## How to Access or Create an Account

Visit Portal.scha.org and select "Sign In/Create Account," or click the "Sign In" button in the upper-right hand corner on the scha.org website.

| Username |
|----------|
| Username |
| Password |
| Password |
| Sign In  |
|          |

If you have previously attended an event or participated in any SCHA activity, you likely have an account. Please select "Forgot Username" before creating a new account.

If an account exists for an email, you will receive a link to update your sign-in credentials. If a username exists, please select **"Forgot Password"** to create a new password for your account.

Selecting "Create a new account" will lead to an online form. The required fields must be completed.

An account already exists for that email address. If you know your credentials you can <u>sign in</u>. Otherwise you can <u>retrieve your username</u> or <u>reset your password</u>.

## **Create an Account**

| Prefix      | (None) 🗸 |  |  |
|-------------|----------|--|--|
| *First name | Test     |  |  |
| Middle name |          |  |  |
| *Last name  | Account  |  |  |

**Notice:** If you select "Create an Account" and an account already exists for the email, you will be prompted to retrieve your credentials.

## Contact Page Details

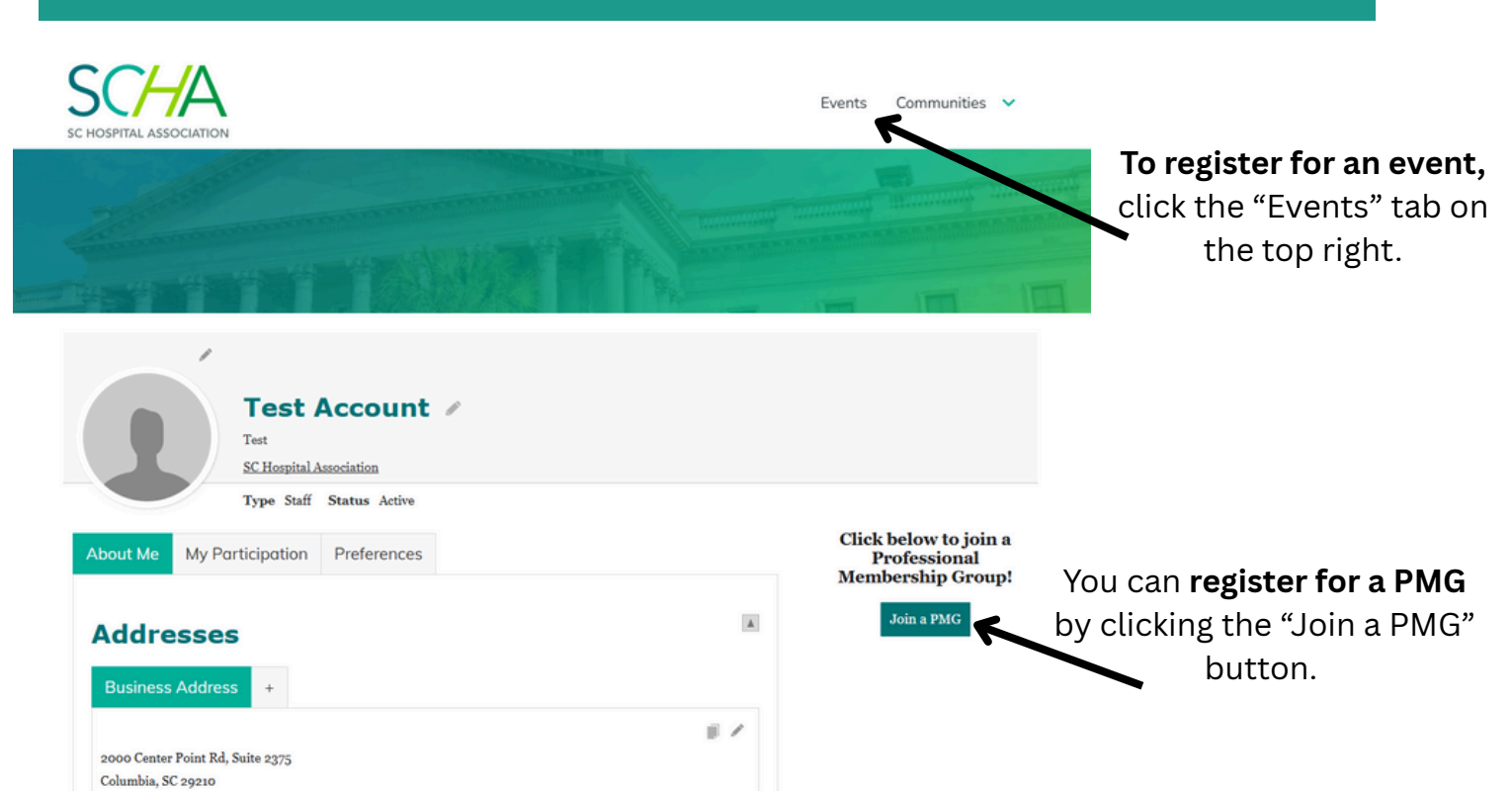

Once signed in, you will be directed to your contact home page. From here, you may edit your information by clicking the pencil icon.

Show map

| Test Account Content Test<br>SC Hospital Association                               |                                                                                                    |
|------------------------------------------------------------------------------------|----------------------------------------------------------------------------------------------------|
| Type Staff     Status Active       About Me     My Participation       Preferences | Click below to join a<br>Professional<br>Mambarchin Group!                                                   |
| Organizations Committees SC Hospital Association – Test                            | Join a PMG                                                                                                   |
| Upcoming events                                                                    |                                                                                                    |
| Date Event Location View registration S<br>There are no records.                   | Upcoming events you have registered<br>for and open invoices may be viewed in<br>the tab "My Participation." |
| Pay Invoice Date Description                                                       |                                                                                                    |
| There are no open invoices at this time.                                           |                                                                                                    |

To view the list of upcoming SCHA events, select the "Events" tab on the top right.

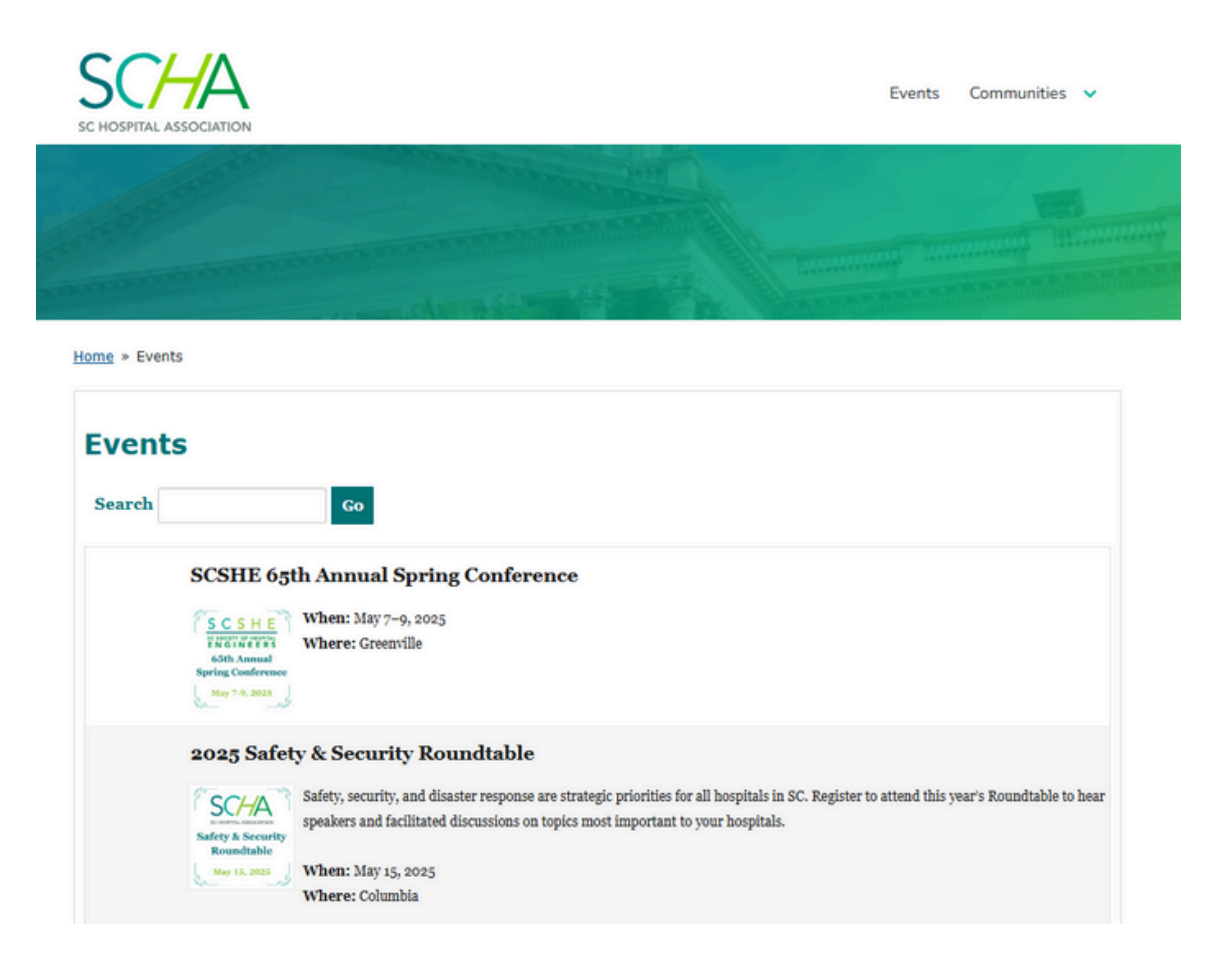

Select the event you are interested in to view more details.

Home » Events

Share this page 📑 🐹 in 🖂 🔽

#### 2025 Safety & Security Roundtable

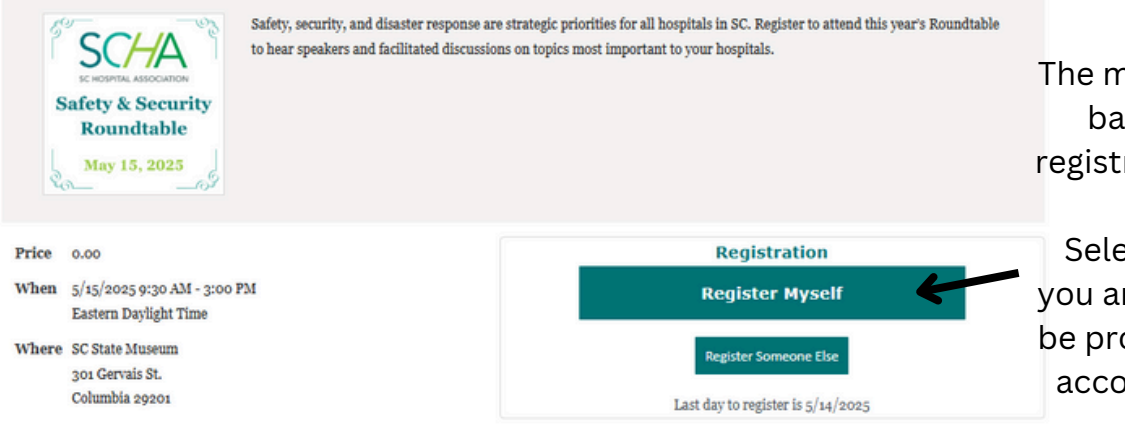

The main event page displays basic event details and registration options available.

Select "Register Myself." If you are not signed in, you will be prompted to log in to your account before registering. Home » Events

Share this page F 🐹 in 🖂 🔽

### 2025 Safety & Security Roundtable

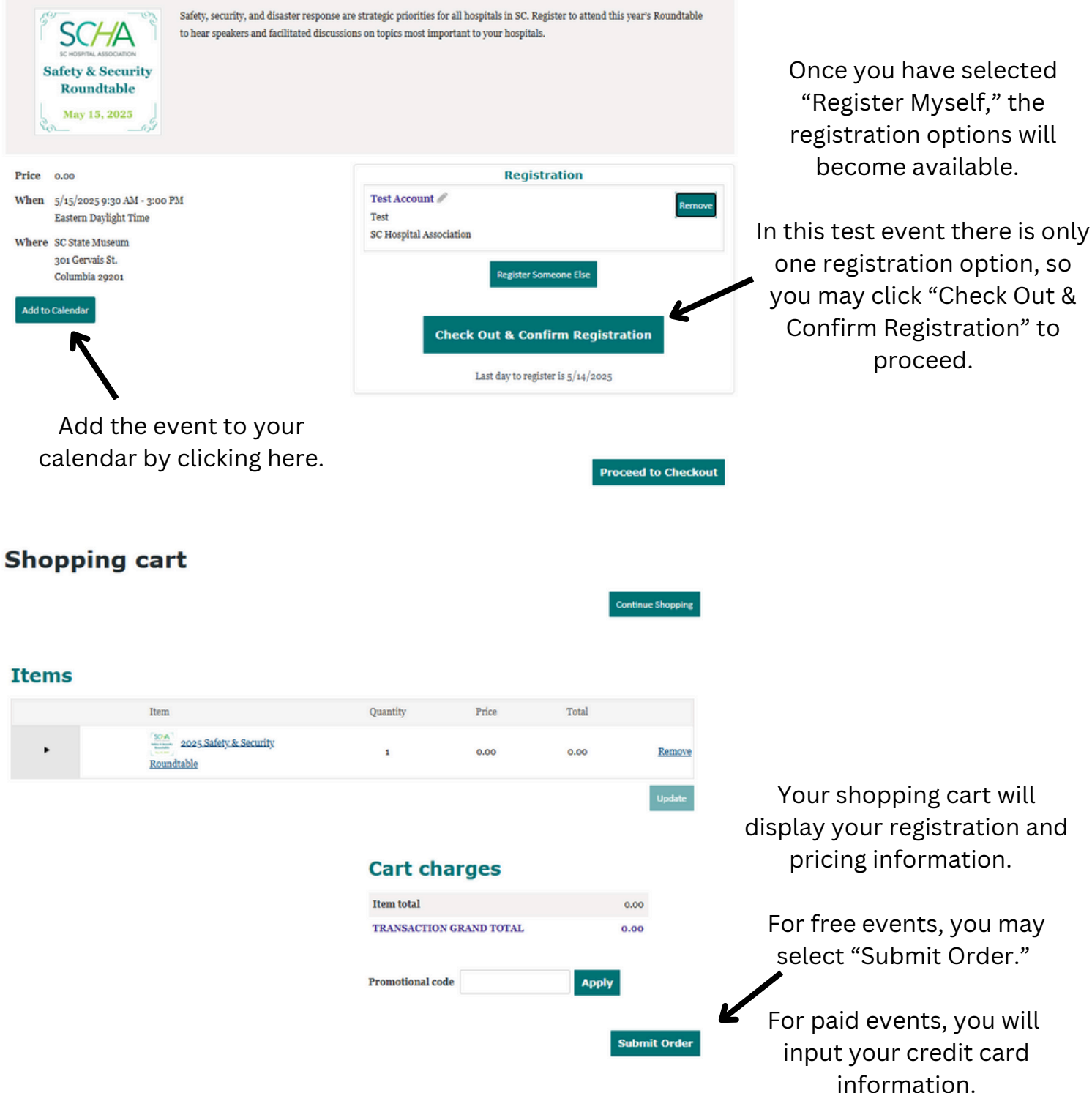

For paid events, you will input your credit card

### **Order confirmation**

|                    | 20                                                                                                    | oo Center Point Rd, Suite 2375 Colu | umbia, SC 29210 |                       |       |
|--------------------|----------------------------------------------------------------------------------------------------|-------------------------------------|-----------------|-----------------------|-------|
| Order number       | 4631.00                                                                                                    |                                     |                 |                       |       |
| Order date         | Monday, April 28, 2025                                                                                                    |                                     |                 |                       |       |
| Bill to            | Test Account                                                                                                    |                                     |                 |                       |       |
| Sold to            | Test Account<br>2000 Center Point Rd, Suite 2375<br>Columbia, SC 29210                                                                                            |                                     |                 |                       |       |
| Item               |                                                                                                    |                                     | Quantity        | Price                 | Total |
| 2025<br>Whe<br>Whe | Safety & Security Roundtable<br>n: 5/15/2025 9:30 AM - 5/15/2025 3:<br>re: SC State Museum<br>301 Gervais St.<br>Columbia, 29201<br>stration Option: Registration | 00 PM<br>5/15/2025 9:30 AM          | 1               | 0.00                  | 0.00  |
|                    |                                                                                                    |                                     | Ite             | em total              | 0.00  |
|                    |                                                                                                    |                                     | тв              | ANSACTION GRAND TOTAL | 0.00  |

View order details on the confirmation page. We recommend printing this for your records. You will receive an order confirmation email shortly after registering, and may send a copy of the confirmation to another email at the bottom of the page.

If you do not receive the email confirmation, contact us at imissupport@scha.org